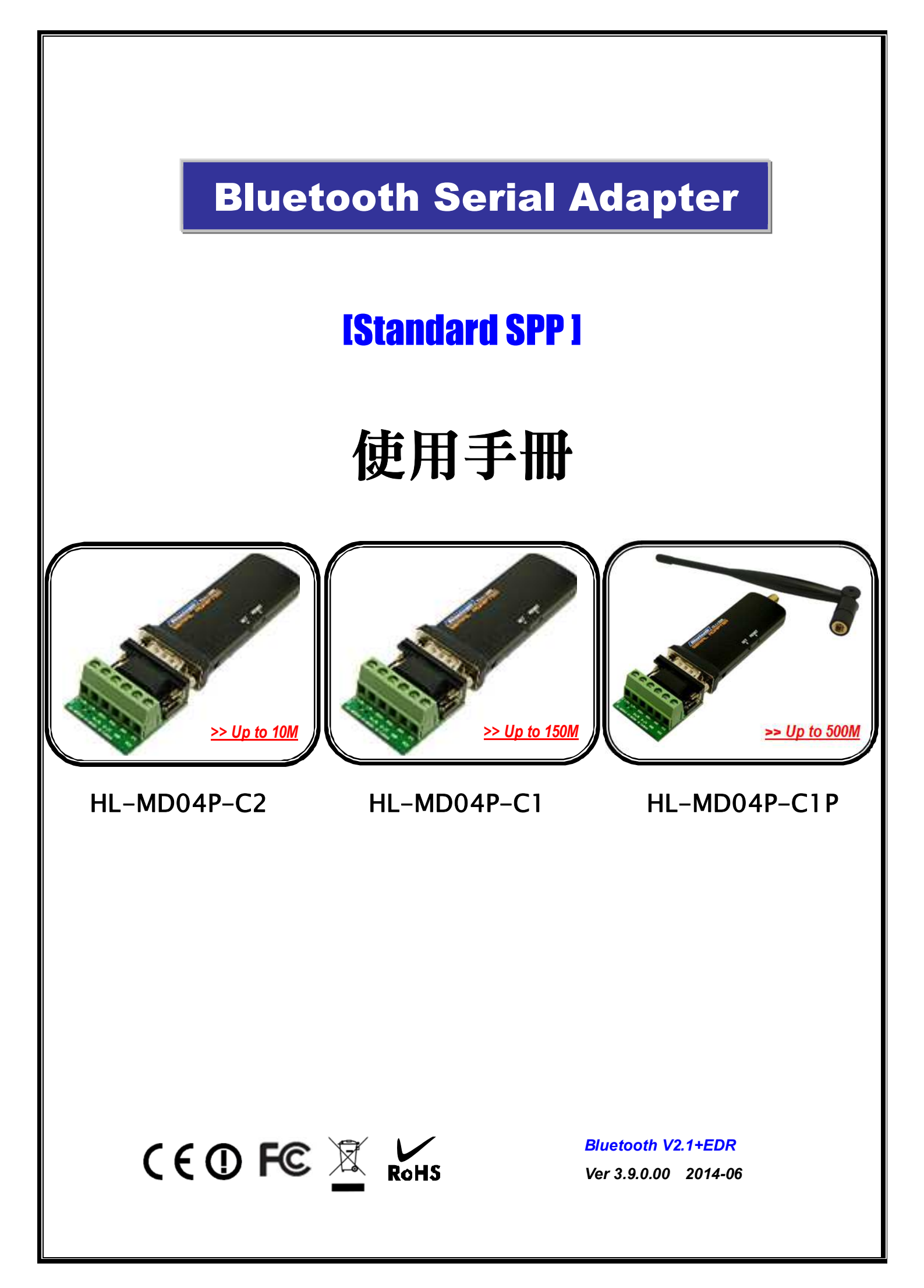

# 目錄

|   | We                    | elcome                                                                                                    | •••••  | 3                                                             |
|---|-----------------------|----------------------------------------------------------------------------------------------------|--------|---------------------------------------------------------------|
|   | 功                     | 能簡介                                                                                                    | ••••   | 3                                                             |
|   | 產                     | 品應用圖                                                                                                    | ••••   | 4                                                             |
|   | 產                     | 品規格                                                                                                    |        | 5                                                             |
|   | 硬<br>~<br>~<br>~<br>~ | 一體配置 LED指示燈 按鍵功能 RS232腳位說明 RS485 / 422腳位說明                                                                                                    |        | 6<br>6<br>7<br>.8                                             |
| _ | <u>.</u> [1]          | 廠預設值                                                                                                    |        | 8                                                             |
| - |                       | 台注头几户之                                                                                                    |        | 0                                                             |
| • | 組                     |                                                                                                    |        | 9                                                             |
| - | 組ま                    | 態設定                                                                                                    |        | 9<br>9<br>0                                                   |
| • | 血)<br>組<br>》<br>》     | 態設定                                                                                                    | 1<br>1 | 9<br>9<br>0                                                   |
| • |                       | <ul> <li>態設定</li> <li>開啟設定軟體 - 有線模式</li> <li>開啟設定軟體 - 無線模式</li> <li>藍芽設備名稱 &amp; 配對驗證碼 PIN Code</li> </ul>                                                                                                    |        | 9<br>9<br>0                                                   |
| - |                       | <ul> <li>態設定</li></ul>                                                                                                    |        | 9<br>9<br>0<br>1<br>1<br>2                                    |
| - |                       | <ul> <li>態設定</li></ul>                                                                                                    |        | 9<br>9<br>0<br>1<br>1<br>2<br>2                               |
| - |                       | <ul> <li>態設定</li></ul>                                                                                                    |        | 9<br>9<br>0<br>1<br>1<br>2<br>2                               |
| • |                       | <ul> <li>態設定</li></ul>                                                                                                    |        | 9<br>9<br>0<br>1<br>1<br>2<br>2<br>2<br>2<br>3                |
| • |                       | 態設定         開啟設定軟體 - 有線模式         開啟設定軟體 - 無線模式         藍芽設備名稱 & 配對驗證碼 PIN Code         UART參數設定         藍芽角色設定Bluetooth Role         (1) 被動模式Slave Mode         (2) 主動模式Master Mode         (3) 切換模式Switch Mode         儲存設定 |        | 9<br>9<br>0<br>1<br>1<br>2<br>2<br>2<br>3<br>3                |
| • |                       | <ul> <li>態設定.</li> <li>開啟設定軟體 - 有線模式</li></ul>                                                                                                    |        | 9<br>9<br>0<br>1<br>1<br>2<br>2<br>2<br>3<br>3<br>3<br>3<br>3 |
| • |                       | 態設定                                                                                                    |        | 9<br>9<br>0<br>1<br>1<br>2<br>2<br>2<br>3<br>3<br>3<br>1<br>3 |

| 連 | 線配對                   | 16  |
|---|-----------------------|-----|
| ≻ | 與 Windows 10 內建藍牙軟體配對 | 16  |
| ≻ | 與 Windows 7 內建藍牙軟體配對  | .18 |
| ≻ | 與 Windows XP 內建藍牙軟體配對 | 20  |
| ۶ | 與 Android 藍牙配對        | 22  |
| ۶ | Android App 連線測試      | 23  |
| ≻ | Android 回路測試          | 24  |
|   | 與 MAC OS X 配對         | 26  |
|   |                       |     |
| 連 | 線測試                   | 29  |

| 廷  |                | 29 |
|----|----------------|----|
| ≻  | PuTTY 連線測試     | 29 |
|    | 回路測試           | 31 |
| Wa | arranty Policy | 32 |

# Welcome

HL-MD04P Bluetooth to RS-232/422/485 serial adapter is designed to offer perfect wireless solution application. HL-MD04P is compliance with Serial Port Profile (SPP) and the latest Bluetooth standard V2.1+EDR technology.. Control of the driver is automatic at rates up to 921.6 kbps.

# ■ 功能簡介

- Bluetooth Specification V2.1+EDR
- CSR BC04 Chipset
- > Operation Range up to 10/150/500 Meters.
- Supports Bluetooth Serial Port Profile (SPP)
- > Provides transparent RS-232/422/485 Serial Cable Replacement.
- Supports Baud Rate 1.2k to 921.6k bps.
- > Easy to use Windows configuration tool available.
- Supports UART RS232 DB9 interface.
- Support RS-422/485 pin power supply
- > Customized features support for pairing mode, device name, PIN code.
- > Supports Bluetooth SPP as a slave or a master.
- Supports Bluetooth Auto Reconnect.

# ■ 產品應用圖

The HL-MD04P uses friendly **Windows configuration tool**, no driver install requirement and build-in antennas, it's easy to turn your devices into a Bluetooth communication instantly and **without PC Host controlling**. The HL-MD04P is suitable device such as barcode scanner, cash register, credit card reader, LED display, RFID, sphygmomanometer.....

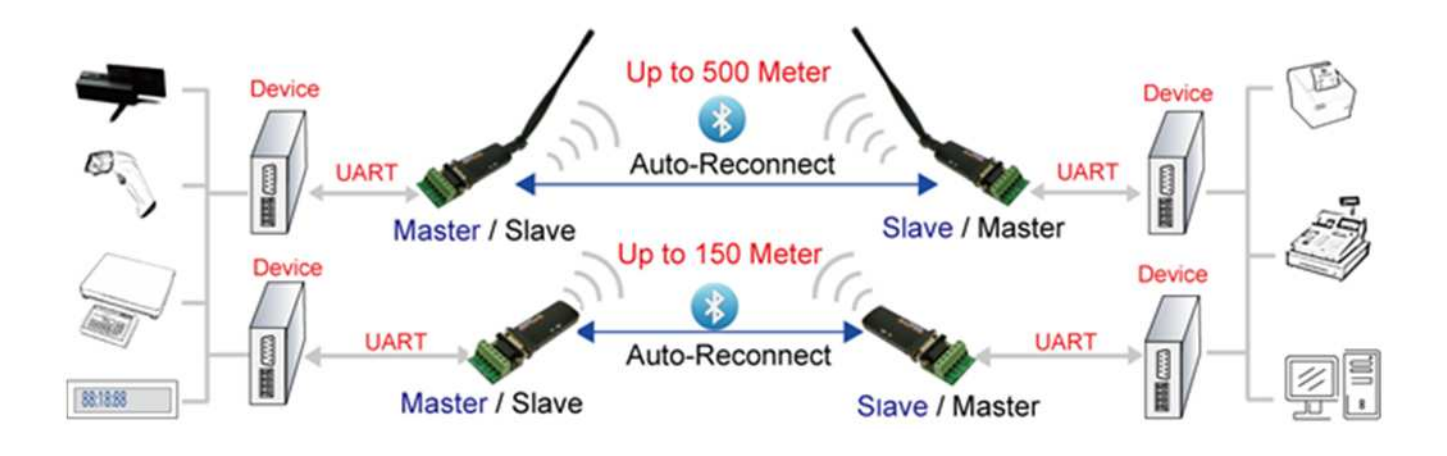

| Windov                                                                                                | vs Conf                                                           | figuration <sup>-</sup>         | Fool |
|----------------------------------------------------------------------------------------------------|-------------------------------------------------------------------|---------------------------------|------|
| · · · · · · · · · · · · · · · · · · ·                                                                 |                                                                   | iguration                       | 1001 |
| Device Configure U                                                                                    | tility                                                            |                                 |      |
| Com Port<br>Port number: CDM19  Baud rate: 115200                                                     | INFO Settings<br>Device name:<br>PIN code:                        | Serial adapter<br>0000          |      |
| Data bit:     8       Parity bit:     None       Stop bit:     1       Flow control:     Disable      | UART Settings<br>Baud rate:<br>Parity bit:<br>Stop bit:           | 921600<br>None<br>1             | ~    |
| Close port Device Information BT address: 00:1A:FF:09:00:23 Application: Standard Serial Variance 2.6 | MISC Settings<br>Mode Settings<br>Standard SPP S<br>Discoverable: | Uisable<br>Slave Mode<br>Enable |      |
| Build: <u>Professional edition</u><br>Status: <u>Connected</u>                                        | Slave Mode Cor<br>Device address:                                 | nnect last connected device     |      |
|                                                                                                    | O Master Mode Co<br>Device address:<br>Reconnect times:           | onnect specified device         |      |
|                                                                                                    | Auto Reconnect     O Connect nothing     O Connect discon         | g<br>nected device              |      |

# ■ 產品規格

| Description           | RS-232 to Bluetooth Serial Adapter     |                        |                 |  |
|-----------------------|----------------------------------------|------------------------|-----------------|--|
| Part Number           | HL-MD04P-C1P                           | HL-MD04P-C1            | HL-MD04P-C2     |  |
| Bluetooth Profile     | Series Port Profile (Bluetooth SPP)    |                        |                 |  |
| Standard              | Bluetooth specificatior                | version 2.1+EDR        |                 |  |
| Frequency             | 2.402GHz ~ 2.480GHz                    | z unlicensed ISM ban   | d               |  |
| Hopping               | 1,600/sec, 1 MHz cha                   | nnel space             |                 |  |
| Modulation Method     | GFSK for 1Mbps; П/4-                   | -DQPSK for 2Mbps; 8    | -DPSK for 3Mbps |  |
| Transfer rates (Max)  | Max UART baud rates                    | of 3Mbps               |                 |  |
| Spread Spectrum       | Frequency Hopping S                    | pread Spectrum (FHS    | SS)             |  |
| Signal                | TxD, RxD, GND, CTS,                    | , RTS                  |                 |  |
| RS-232 Interface      | D-SUB 9-Pin Female                     |                        |                 |  |
| Transfer Baud Rate    | 1.2/2.4/4.8/9.6/19.2/38                | 3.4/57.6/115.2/230.4/4 | 460.8/921.6kbps |  |
| Flow Control          | CTS / RTS                              |                        |                 |  |
| Data Bit              | 8                                      |                        |                 |  |
| Stop Bit              | 1 , 2                                  |                        |                 |  |
| Parity                | None, Odd, Even                        |                        |                 |  |
| RF Output Power       | Class 1                                | Class 1                | Class 2         |  |
| Tx Power              | Max.18 +/-2 dBm                        |                        |                 |  |
| Rx Sensitivity        | -80 dBm typical at BEI                 | R < 0.1%               |                 |  |
| Antonno               | 5dBi RP-SMA                            |                        |                 |  |
| Antenna               | Antenna                                | PCB Antenna            | PCB Antenna     |  |
| Coverage              | Up to 500 meters                       | Up to 150 meters       | Up to 10 meters |  |
| Current Consumption   | Max.135mA                              | Max.105mA              | Max. 75 mA      |  |
| Input Power           | DC 5V (External Power) or DC5V (Pin 9) |                        |                 |  |
| Operating Temperature | <b>0 ~ +60</b> °C                      |                        |                 |  |
| Storage Temperature   | -10 ~ +70℃                             |                        |                 |  |
| Dimensions            | 111 x 31.5 x 18.5mm (without antenna)  |                        |                 |  |

# ■ 硬體配置

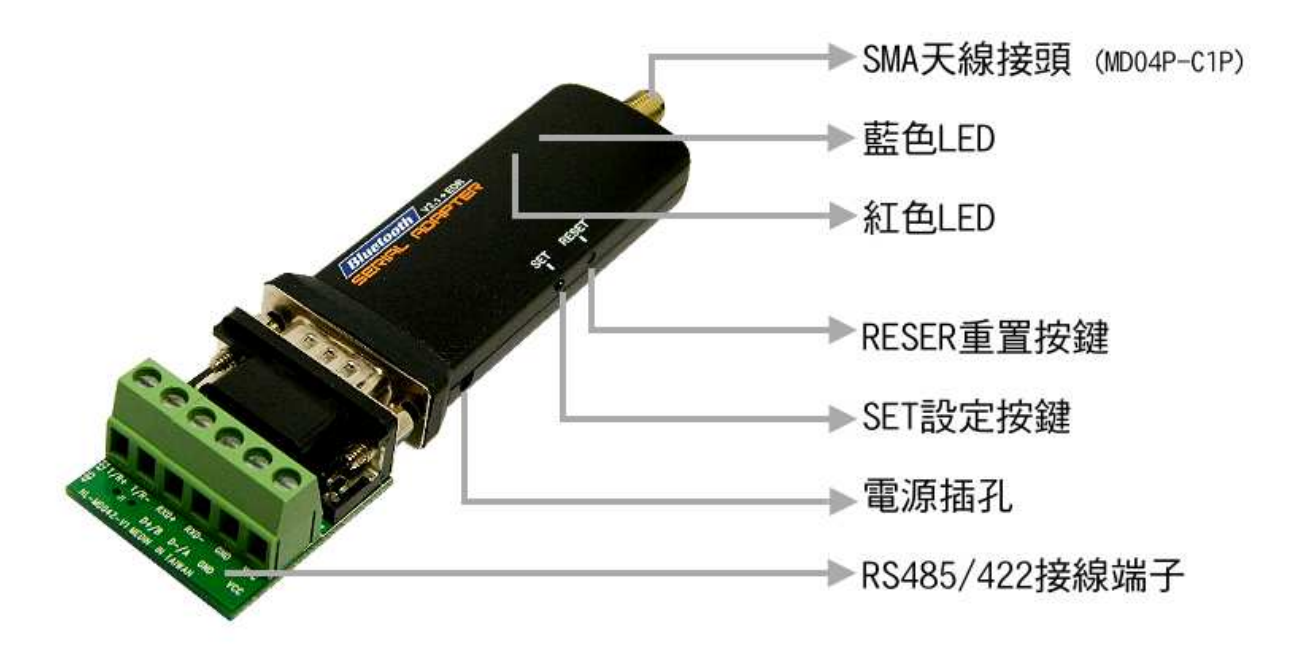

## ▶ LED 燈號說明

| LED<br>Name | LED<br>Color | Situation | Function                                             |
|-------------|--------------|-----------|------------------------------------------------------|
|             |              | 杜月        | 主動模式 Master:                                         |
|             | 藍            | 闭内        | Device is searching other available devices to pair. |
| Link        |              | 水旦日日      | 被動模式 Slave:                                          |
| LINK        |              | 1受 人      | Device is waiting to be connected.                   |
|             |              | 框宣        | 連線模式 Link:                                           |
|             |              | 困元        | Device has paired and connected successful.          |
| Sotting     | 行象萨          | 紅&藍 互閃    | 設定模式 Config:                                         |
| Seung       | 約<br>名<br>問  |           | Device is in the Setting Mode.                       |

# ▶ 按鍵功能

| Button Name | Function                                     |
|-------------|----------------------------------------------|
| SET         | 關閉電源,按住 SET 設定按鍵, 再接上電源 1~2 秒後放開 SET 設定按鍵. 藍 |
| 361         | 色 LED1 與紅色 LED2 持續互閃. 即表示進入設定模式              |
| 按鍵配對        | 本功能僅適合 Slave 模式, 雙擊 "SET"按鍵. 紅色和藍色 LED 指示燈同時 |
| 切換模式        | 閃爍. 當藍色 LED 恆亮時即表示已經切換為 Master 並連接成功。        |
| RESET       | 通電狀態按住 RESET 重置按鍵約3秒,紅藍色快閃2次即還原至預設值.         |

# ▶ RS232 腳位說明

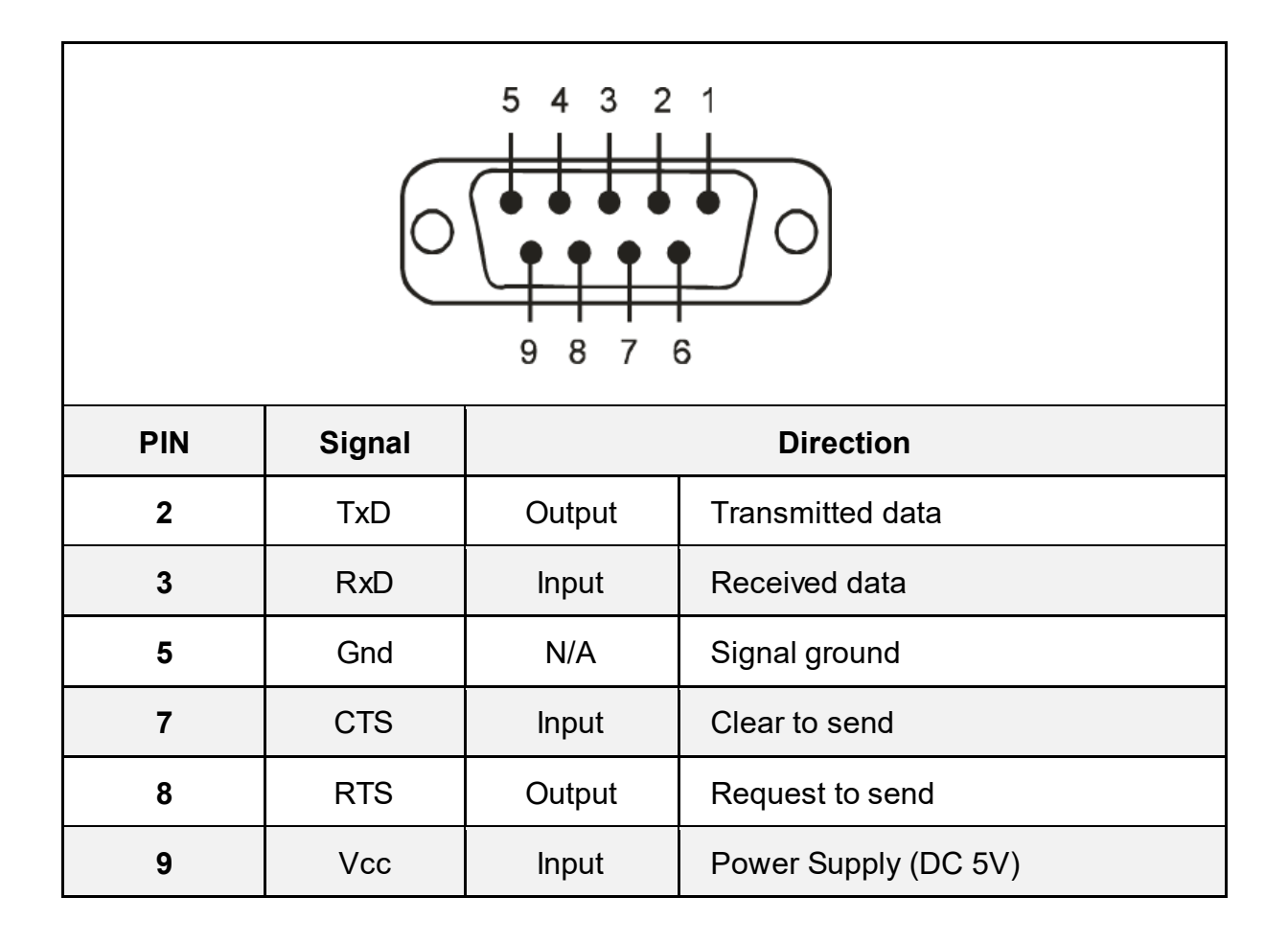

▶ RS485/422 腳位說明

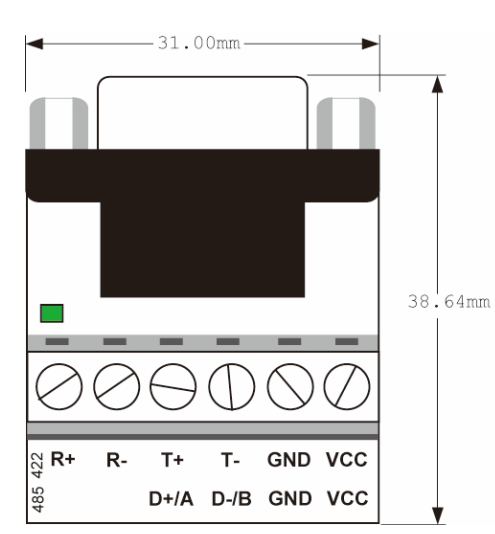

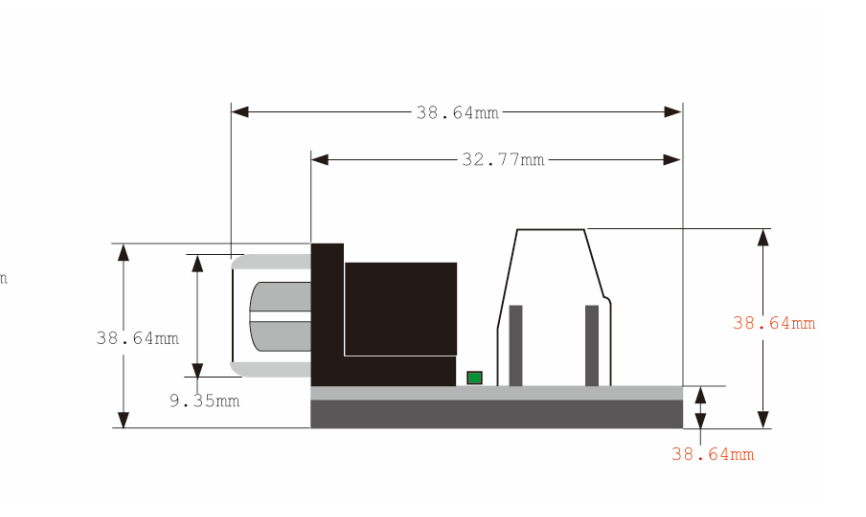

| Terminate | RS-422 Mode | RS-485 Mode |
|-----------|-------------|-------------|
| Pin 1     | RX+         | NC          |
| Pin 2     | RX-         | NC          |
| Pin 3     | TX+         | D+/A        |
| Pin 4     | TX-         | D-/B        |
| Pin 5     | GND         | GND         |
| Pin 6     | VCC 5V      | VCC 5V      |

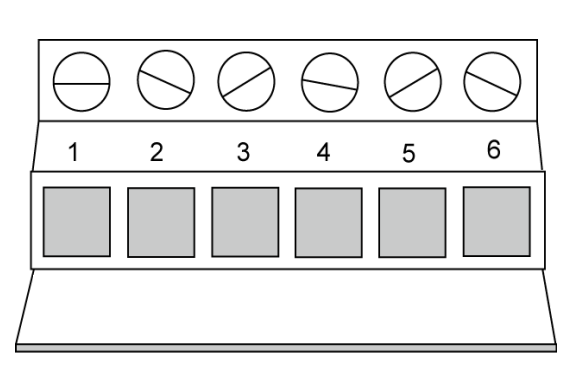

# ■ 出廠預設值

| 藍芽設備名稱:          | Serial Adapter  |
|------------------|-----------------|
| 配對驗證碼 PIN Code : | 0000            |
| 藍芽角色 Role :      | Slave Mode      |
| 鮑率參數 Baudrate :  | 115200, 8, n, 1 |

■ 組態設定

▶ 開啟設定軟體 - 有線模式

將HL-MD04P之RS232接至PC RS232 ComPort, 如COM1

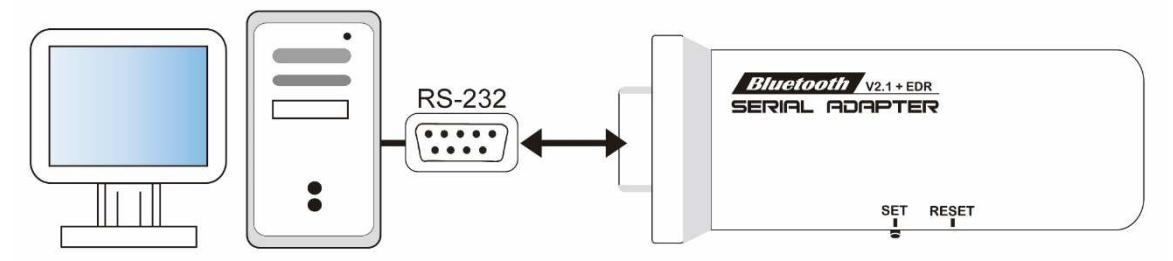

- 1. 按住SET按鍵不放再
- 2. 接上電源
- 3. 觀察紅藍指示燈是交替閃爍後 放開SET按鍵
- 觀察紅藍指示燈依舊持續保持互閃時, 即表示進入設定模式

| 備註:            |  |
|----------------|--|
| 請務必避免本機被其他設備連線 |  |
|                |  |

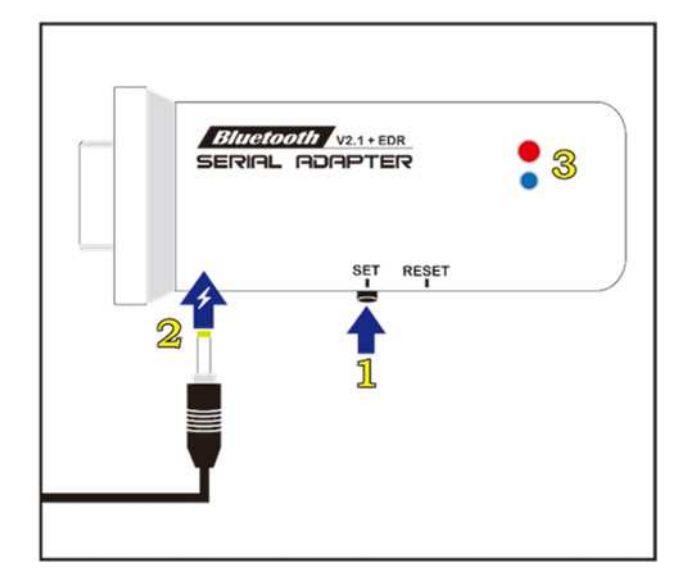

- 5. 開啟設定軟體 Device\_Configure\_v4.0B
- 6. 開啟Com Port (1) 選擇電腦的 COM Port 如 COM1
  - (2) 按Open port即可開啟設定選項

| Com Port -    |           |     | INFO Settings |    |
|---------------|-----------|-----|---------------|----|
| Port number:  | COM1:     | ~   | Device name:  |    |
| Baud rate:    | 115200    | 14  | PIN code:     |    |
| Data bit      | 8         | 19  | UART Settings |    |
| Parity bit    | None      | 105 | Baud rate:    | 1  |
| Stop bit:     | 1         | M   | Parity bit    |    |
| Flow control: | Disable   | ~   | Stop bit:     | 19 |
| (T            | Courses 7 |     | Flow control  | 10 |

### ▶ 開啟設定軟體 - 無線模式

先使用PC藍芽與本模組配對並連線,連線成功會產生虛擬COM Port 如COM6,再中斷連線.

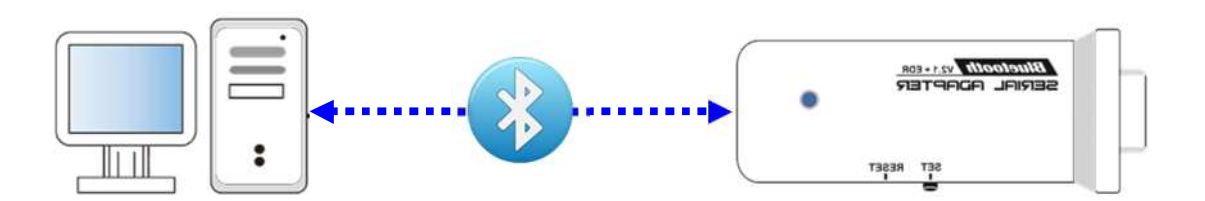

- 1. 按住SET按鍵不放再
- 2. 接上電源
- 3. 觀察紅藍指示燈是交替閃爍後 放開SET按鍵
- 觀察紅藍指示燈依舊持續保持互閃時, 即表示進入設定模式

|                | _ |
|----------------|---|
| 備註:            |   |
| 請務必避免本機被其他設備連線 |   |
|                |   |

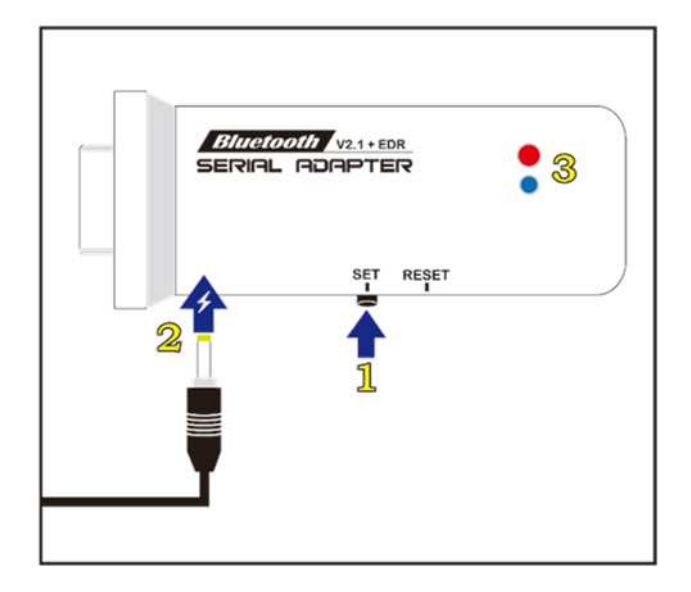

- 5. 開啟設定軟體 Device\_Configure\_v4.0B
- 6. 開啟Com Port (1) 選擇電腦的 COM Port 如 COM1
  - (2) 按Open port即可開啟設定選項

| Com Port      |            | -   | INFO Settings |    |
|---------------|------------|-----|---------------|----|
| Port number:  | COM1       | ~   | Device name:  |    |
| Baud rate:    | 115200     | 192 | PIN code:     |    |
| Data bit:     | 8          | 1   | UART Settings |    |
| Parity bit:   | None       | 14  | Baud rate:    | 8  |
| Stop bit:     | 1          | 100 | Parity bit:   | 2  |
| Flow control: | Disable    | ¥   | Stop bit:     | 19 |
|               | Open port2 | ]   | Flow control: |    |

# ▶ 藍芽設備名稱 & 配對驗證碼 PIN Code

### 選擇 INFO Setting

| INFO Settings |                |
|---------------|----------------|
| Device name:  | Serial adapter |
| PIN code:     | 0000           |

Default Device name: 設定本機裝置名稱, 最大長度為24個字元. Default PIN Code: 配對驗證碼, 最大長度為8個字元.

# UART 參數設定

#### 選擇UART Setting

| Baud rate:         | 115200  | ~ |
|--------------------|---------|---|
| Parity bit:        | None    | * |
| Stop bit:          | 1       | * |
| Hard flow control: | Disable | * |

| UART Settings     | Options                                           |
|-------------------|---------------------------------------------------|
| 与求 Boud Pote      | 1200 , 2400 , 3600 , 4800 , 7200 , 9600 , 19200 , |
| 副卒 Daud Nate      | 38400 , 57600 , 115200 , 230400 , 460800 , 921600 |
| 同位檢查 Parity Bit   | N , O , E                                         |
| 停止位元 Stop Bit     | 1 or 2                                            |
| 流量控制 Flow control | Enable / Disable                                  |

# > 藍芽角色設定 Bluetooth Role 選擇Mode Setting

#### (1)被動模式Slave Mode: 選擇Standard SPP Slave Mode

適用於被動連接模式,等待被其他設備搜及連線.

如: PC或PDA 等主動設備與HL-MD04P連線...

| MISC Settings<br>Mode Settings<br>Standard SPP Slave Mode                                                          |                                                                                                    |
|----------------------------------------------------------------------------------------------------|----------------------------------------------------------------------------------------------------|
| Discoverable: Enable Slave Mode Connect last connected device Device address:                                      | <ul> <li>** Discoverable: 裝置名稱隱藏</li> <li>(1) Enable: 顯示裝置名稱</li> <li>(2) Disable: 隱藏裝置名稱</li> </ul>                            |
| Master Mode Connect specified device      Device address:                                                          | 兩台 HL-MD04P 設備連線時<br>薄悠 Auto Percennect 乳完為                                                                                     |
| Auto Reconnect     O (Always reconnect)     Auto Reconnect     O Connect nothing     O Connect disconnected device | <ul> <li>→ Auto Reconnect 設定為</li> <li>Connect disconnect device</li> <li>若與 PC 或手機連線時應</li> <li>設定為 Connect norhing</li> </ul> |

#### (2) 主動模式 Master Mode: 選擇 Master Mode Connect specified device

適用 HL-MD04P 主動連線其他設備應用..

如: 建立兩台HL-MD04P連線. 連線BT-GPS, BT-Print 等

| <ul> <li>MISC Settings</li> <li>Mode Settings</li> </ul> |                        |
|----------------------------------------------------------|------------------------|
| Standard SPP Slave Mode                                  |                        |
| Discoverable: Enable                                     | ×                      |
| Slave Mode Connect last connected device                 |                        |
| Device address:                                          |                        |
| Reconnect times: 0 (Always reconnect)                    | ×                      |
| Master Mode Connect specified device                     | MAC Address:           |
| Device address: 001AFF123456                             | 輸入遠端設備網路位址             |
| Reconnect times: 0 (Always reconnect)                    | ▶ 設定自動連線次數             |
| Auto Reconnect     Connect nothing                       |                        |
|                                                          | 兩台 HL-MD04P 設備連線時      |
|                                                          | 請將 Auto Reconnect      |
|                                                          | 設定為 Connect disconnect |
|                                                          |                        |

(3) 切換模式 Switch Mode: 選擇 Slave Mode Connect last connected device

HL-MD04P 記憶前次連線之裝置,並在下次開機時主動連線.. 適用特殊應用,如主動與PC連線

| MISC Settings                                                |               |
|--------------------------------------------------------------|---------------|
| O Standard SPP Slave Mode                                    |               |
| Discoverable: Enable 😒                                       | 非必要不須設定       |
| <ul> <li>Slave Mode Connect last connected device</li> </ul> | 除非指定遠端設備之網路位址 |
| Device address:                                              | →             |
| Reconnect times: 0 (Always reconnect)                        | → 設定自動連線次數    |
| O Master Mode Connect specified device                       |               |
| Device address:                                              |               |
| Reconnect times: 0 (Always reconnect)                        |               |
| Auto Reconnect                                               |               |
| O Connect nothing                                            |               |
| <ul> <li>Connect disconnected device</li> </ul>              |               |
|                                                              |               |

# ▶ 儲存設定

設定完畢必須點選Update儲存.下次開機生效.

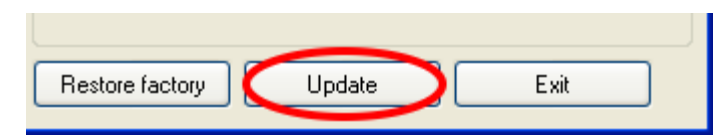

# > 還原預設值

還原預設值點選Restore factory. 下次開機生效

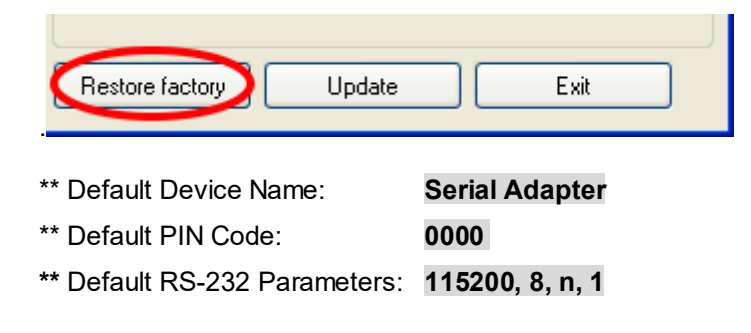

# ■ 按鍵快速連線操作步驟

這個功能僅適合 HL-MD04, HL-MD08, HL-MD09 系列商品

◆如: HL-MD04P 連線至: HL-MD04P or HL-MD08R or HL-MD09P or HL-MD04P

- 將兩台HL-MD04P 均設定在被動模式Slave Mode, 並請預先設定好UART參數如9600,N,8,1
- 2. 兩台HL-MD04P均接上電源, 藍色LED均為慢閃狀態

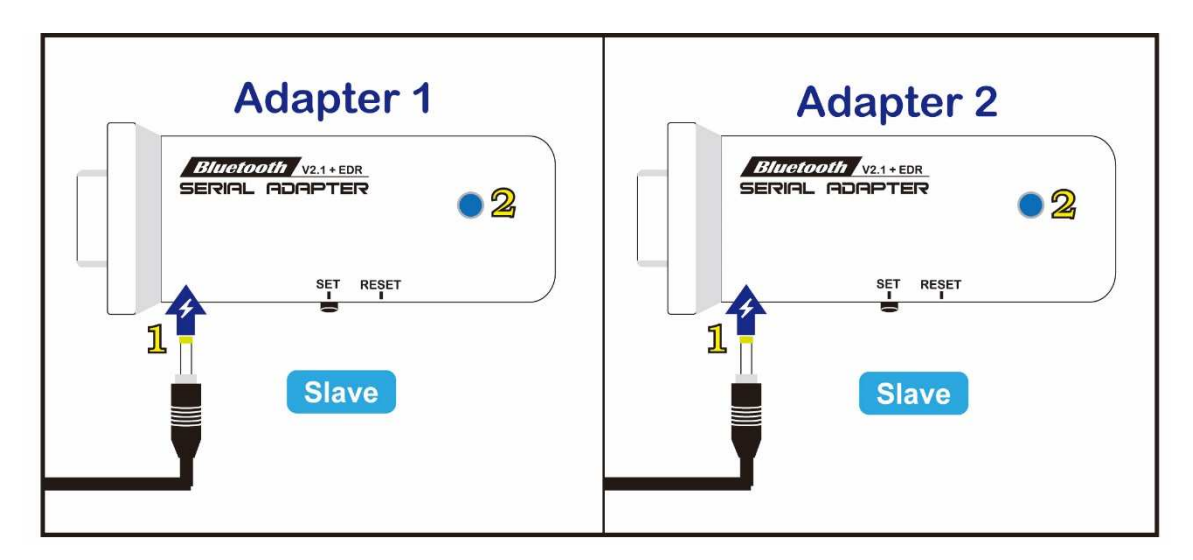

3. 選擇其中一台HL-MD04P雙擊 "SET" 按鍵

紅色和藍色LED指示燈同時閃爍(搜索模式)數次後, 藍色LED變換為快速閃(配對模式)

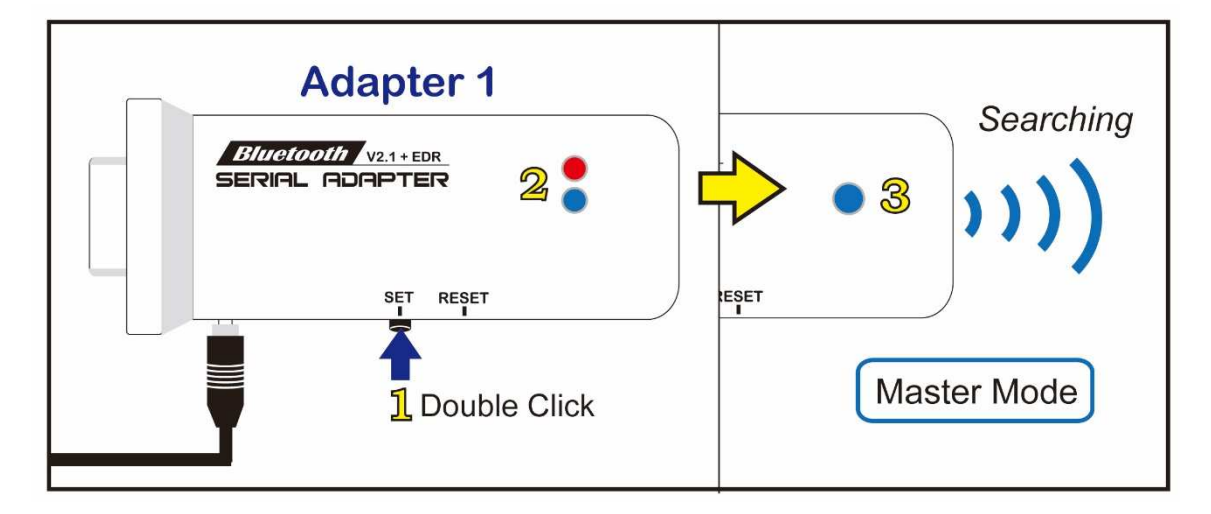

4. 當藍色LED恆亮時,兩台 HL-MD04P 即連接成功。

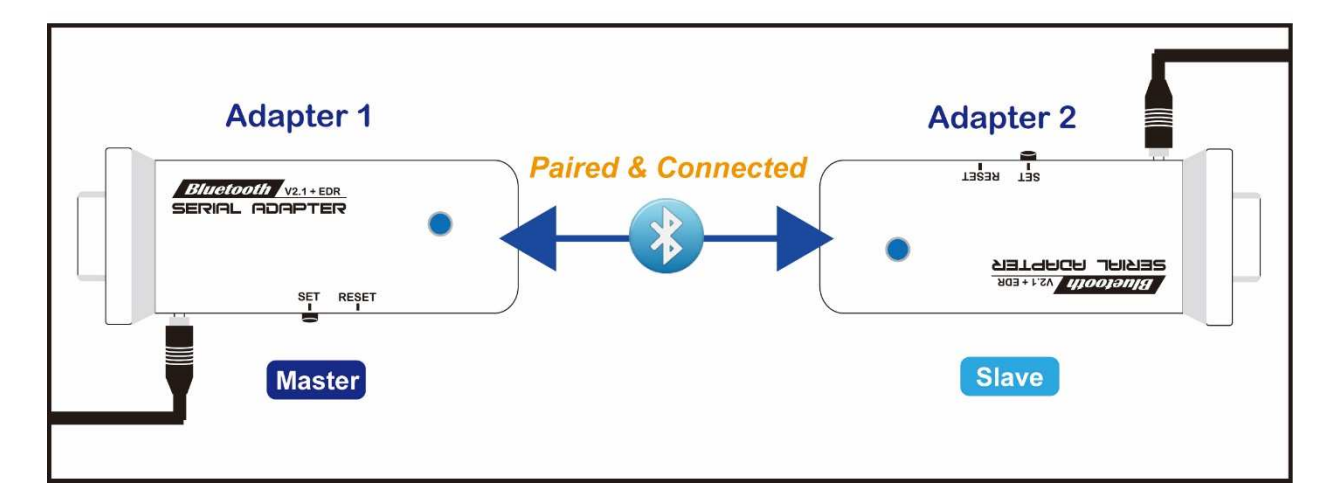

- 5. 該台即為Master模式,另一台則為Slave模式.下次開機將會自動連線
- 6. 若失敗請將兩台都重置還原預設值後再測試

還原預設值: 通電狀態按RESET按鍵3秒,紅藍色LED快閃2次即還原為預設值

# ■ 硬體還原出廠值

- 1. 接上電源
- 2. 按住RESET按鍵
- 觀察紅藍指示燈,同時快閃4次
   即表示已經還原至出廠設定

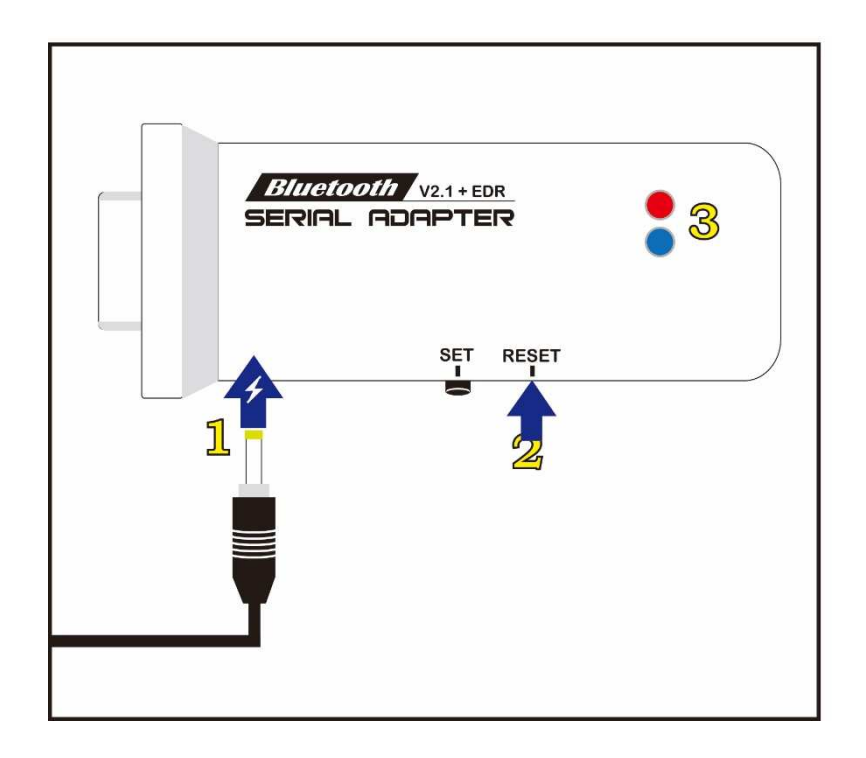

# ■ 連線配對

- > 與 Windows 10 內建藍牙軟體配對
- 1. 請將藍牙模組插上電源, 藍牙模組的藍色LED指示燈慢閃表示已經正常開機并等待連線
- 2. 點選設定 ->藍牙->新增藍牙裝置
- 2. 點選搜尋到的Hotlife裝置->再點選配對

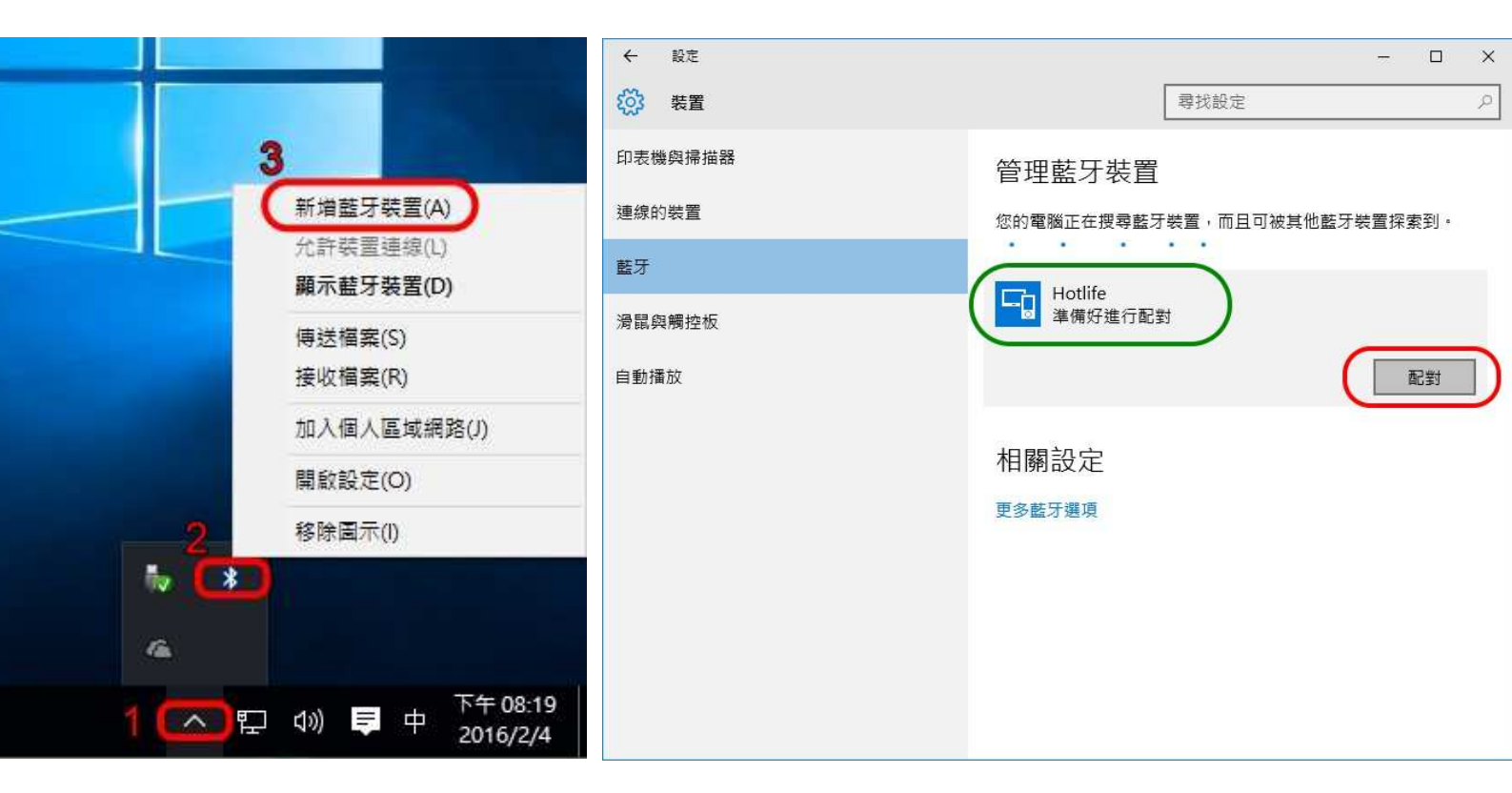

3. 輸入配對密碼, 再點選下一步.

| 輸入您 裝置 的 密碼     |
|-----------------|
| 輸入您 裝置 的 密碼     |
|                 |
|                 |
| ○ 或者,嘗試在其上輸入密碼。 |
|                 |
|                 |
| 下一步(N) 取消       |
|                 |

4. 顯示 "已配對" 表示藍牙配對成功, 請點選 [更多藍牙選項]

| ← 設定    | - 🗆 X                       |
|---------|-----------------------------|
| ☆ 業置    | 尋找設定                        |
| 印表機與掃描器 | 管理藍牙裝置                      |
| 連線的裝置   | 您的電腦正在搜尋藍牙裝置,而且可被其他藍牙裝置探索到。 |
| 藍牙      |                             |
| 滑鼠與觸控板  | Hothre<br>已配對               |
| 自動播放    | 相關設定                        |
|         | 更多藍牙選項                      |
|         |                             |
|         |                             |
|         |                             |
|         |                             |
|         |                             |
|         |                             |

5. 點選 [COM連接埠]查詢藍牙COM Port號碼,

如下圖顯示目前藍牙COM Port 對應至COM11 點選 [取消]

| 七電腦正在( | 更用下列 COM | l (序列) 連接埠・若要判斷您是否需要 COM |
|--------|----------|--------------------------|
| 接埠,請   | 閱讀您的藍牙嬰  | 表置 <mark>随</mark> 附的文件。  |
| 連接埠    | 搜尋方向     | 名稱                       |
| COM11  | 連出       | Hotlife 'SPP Dev 1'      |
| COM12  | 連入       | Hotlife                  |
|        |          |                          |
|        |          |                          |
|        |          |                          |

以上完成HL-MD04P與Windows10的配對及產生藍牙虛擬COM Port=COM11

#### 與 Windows 7 內建藍牙軟體配對 $\geq$

1. 點選 [開始] -> [裝置和印表機] 2. 點選 [新增裝置]

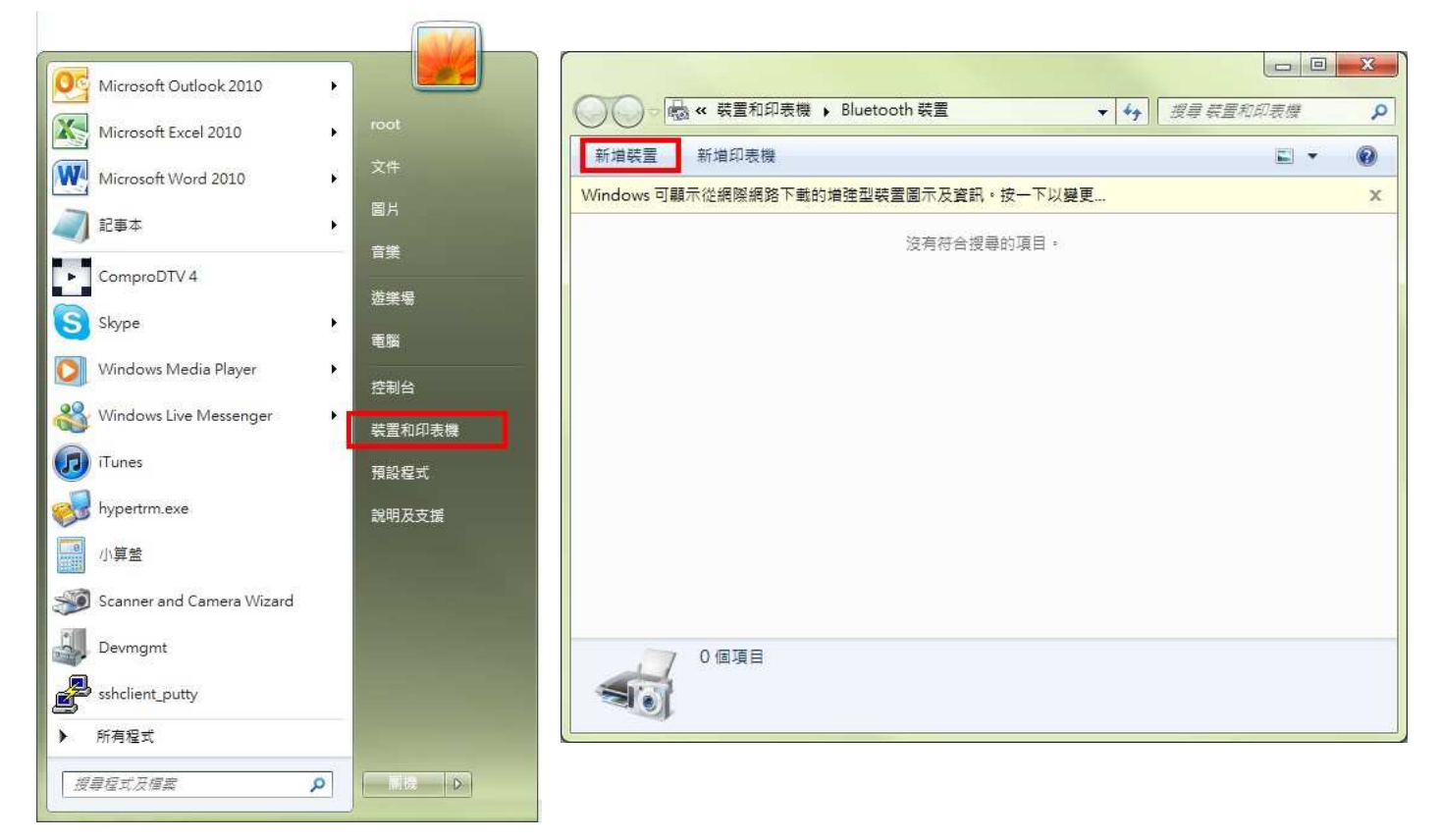

3. 點選找到的Hotlife模組 再點選 [下一步] 4. 點選 [輸入裝置的配對碼]

#### × and the second second 🚱 🔮 新道装置 ○ ● 新増装置 選取要新增至這部電腦的裝置 選取配對選項 Windows 會縷續尋找新的裝置,並在這裡顯示它們。 → 自動建立配對碼(<u>C</u>) 装置有數字鏈台。 Hotlife Ů Bluetooth 其他 Hotlife 輸入裝置的配對碼(E) -> 裝置附有配對碼。 您可以在裝置上或裝置手冊中找到配對碼。 → 配對,而不使用代碼(P) 這類型的裝置 (如滑鼠) 不需要安全連線。 Windows 找不到我的裝置時,該如何處理? 如何辨識裝置是否具有配對碼? 下一步(N) ■ 取満 下一步(N) 取満

- 5. 輸入配對碼 0000 點選 [下一步]
- × 10-7-100 BR1081 8-7-88 🅞 📝 新増装置 🕝 📝 新増装置 此裝置已成功新增至這部電腦 輸入裝置的配對碼 這會確認您正在連線至正確的裝置。 Windows 現在正在檢查驅動程式,並會在必要時予以安裝。您可能需 要等候此動作完成,才能使用裝置。 0000 若要確認此裝置是否正確完成安裝,請於<mark>裝置和印表機</mark>中查看。 \* 建會顯示在裝置上或裝置随附的資訊中・ 找不到裝置配對碼時,應該如何處理? 開閉(C) 下一步(N) 取消
  - 7. 在裝置圖示上按滑鼠右鍵, 點選 [內容]
- 點選 [服務] 查詢藍牙COM Port號碼
   目前藍牙對應至COM10 點選 [關閉]

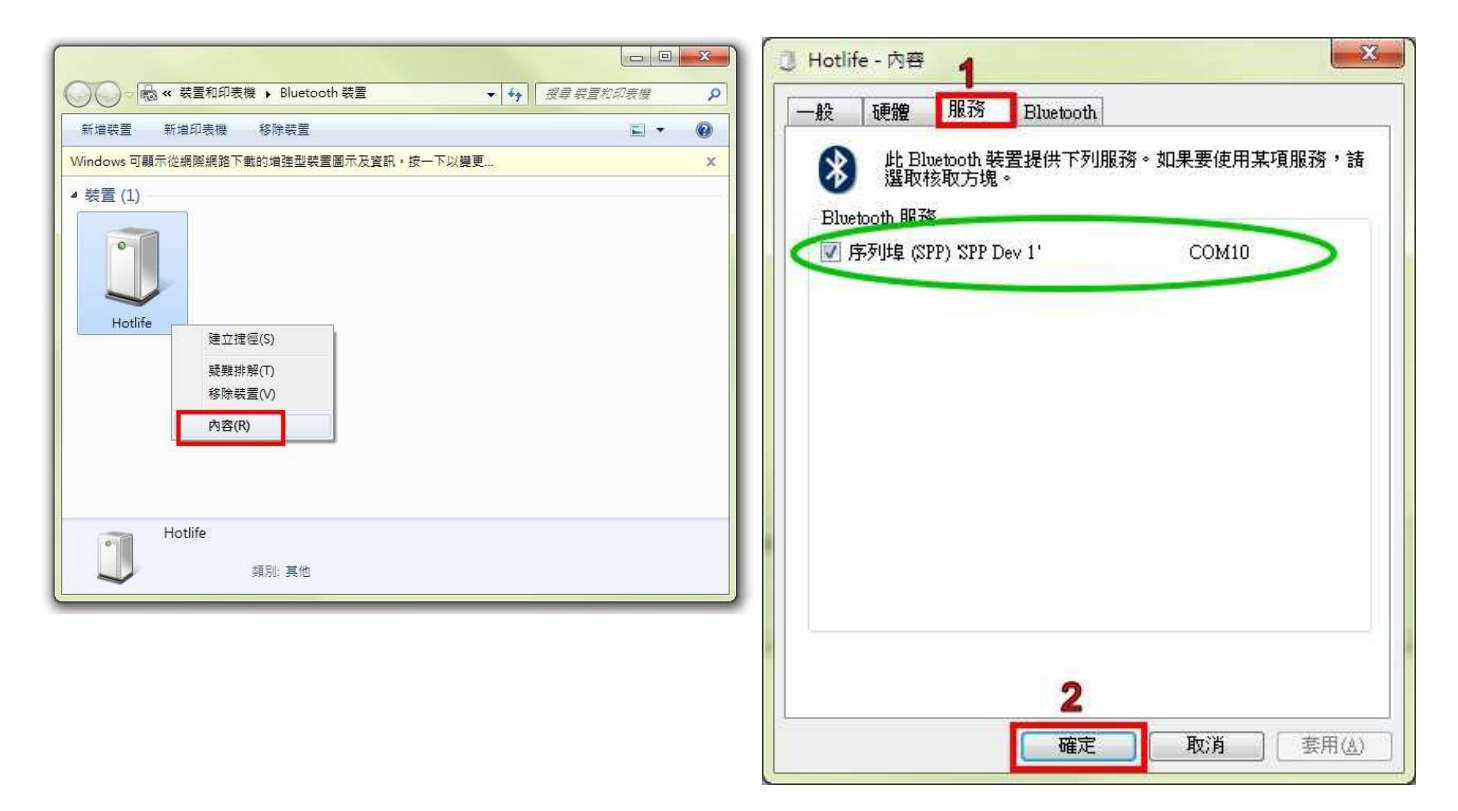

# 以上完成HL-MD04P與Windows7的配對及產生藍牙虛擬COM Port=COM10

6. 配對成功, 點選 [關閉]

#### ➢ 與 Windows XP 內建藍牙軟體配對

1. 開啟控制台 點選 [藍牙裝置]

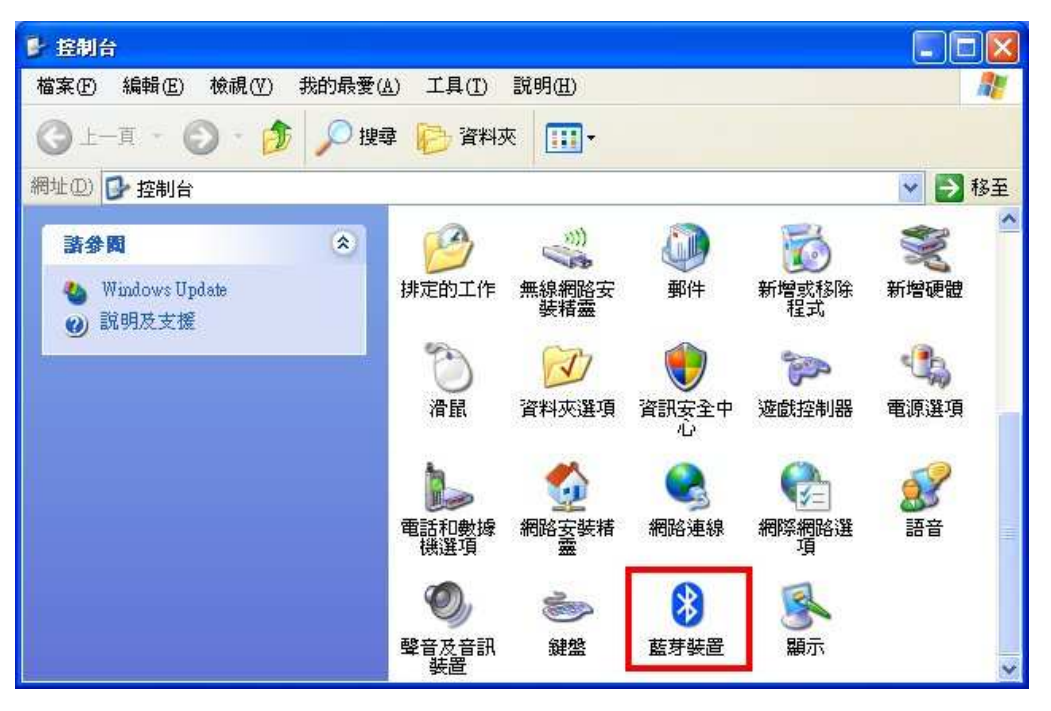

2. 點選 [新增]

3. 勾選 [我的裝置已經設定並就緒可以找到]

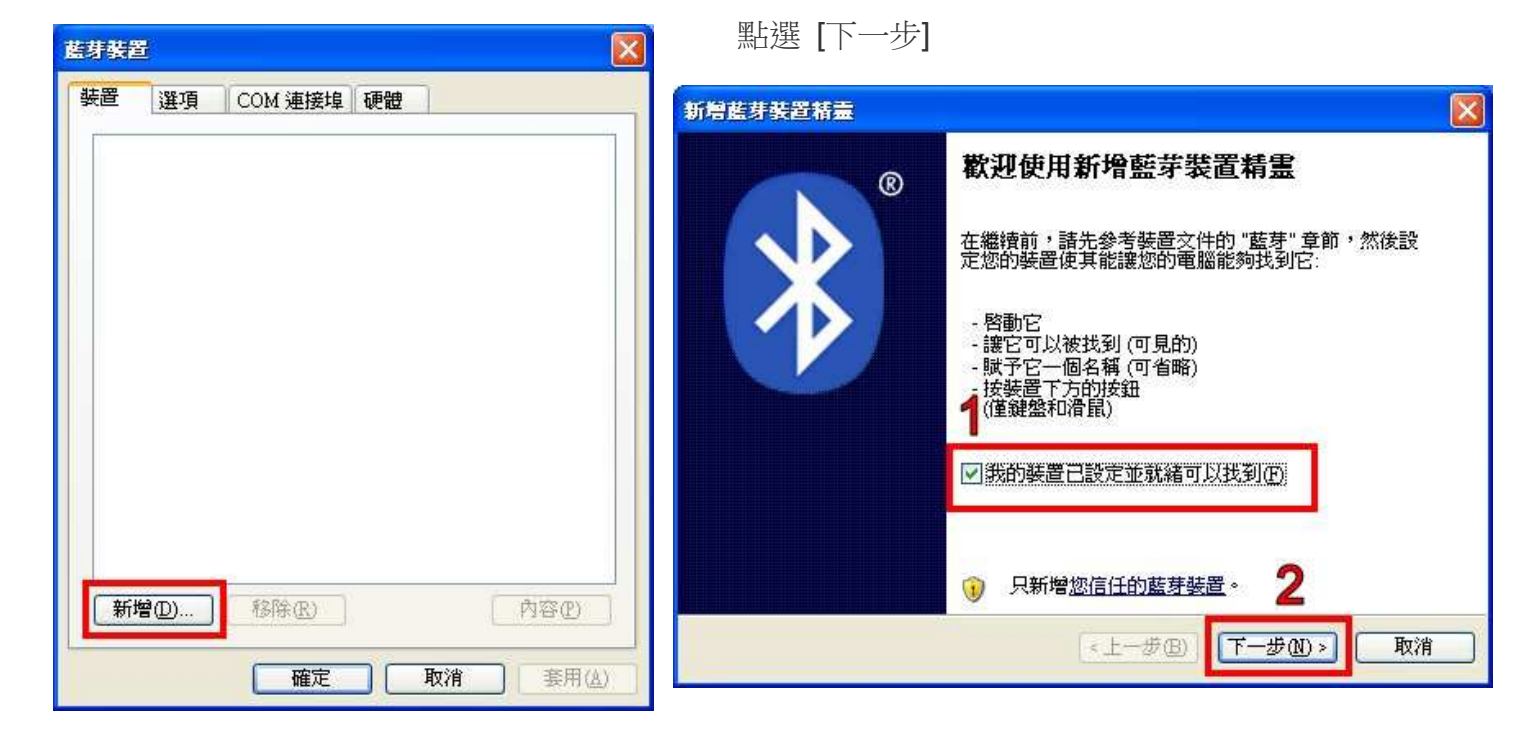

- 4. 點選找到的Hotlife模組,再點選 [下一步] 5. 點選 [讓我選擇自己的密碼金鑰]
  - 點選 [讓我選擇自己的密碼金鑰]
     輸入0000配對碼,再點選 [下一步]

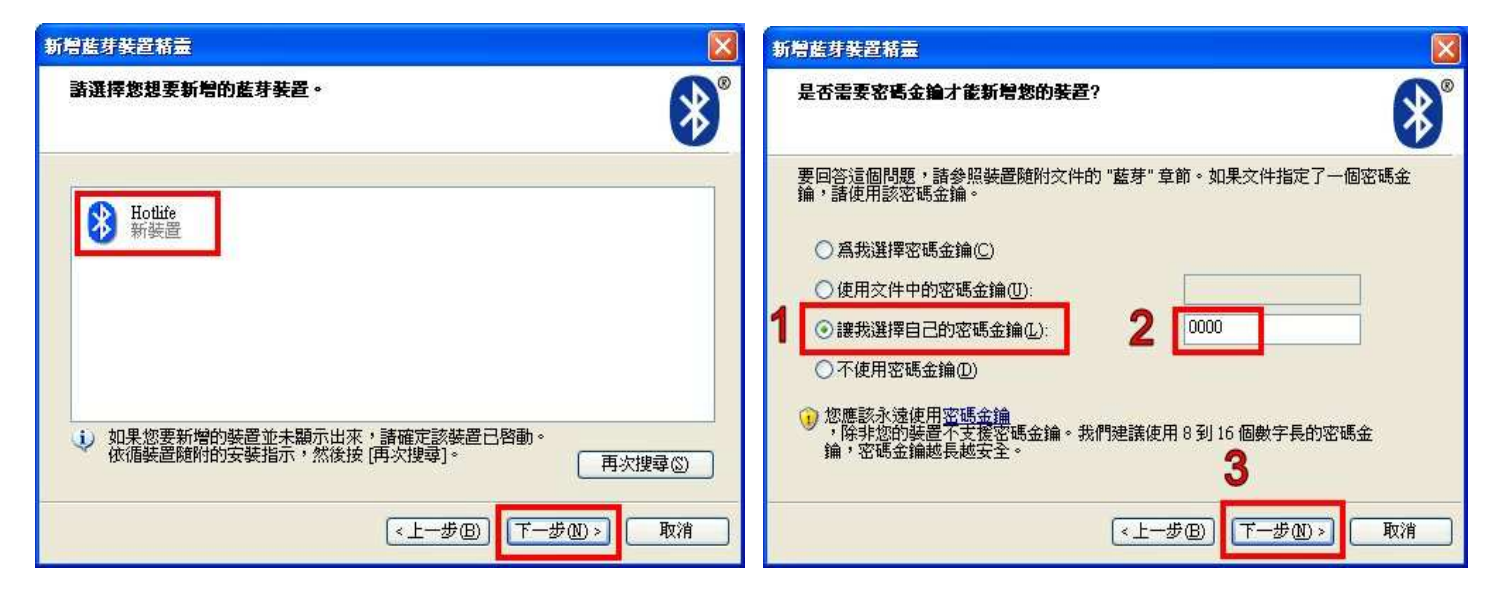

- 6. 配對成功,目前藍牙連出為 COM3 點選 [完成]
- 7. 點選 [COM 連接埠] 也可查詢 目前藍牙COM埠對應至COM3

| 新增蓝芽装置精囊                                                                                         |                                                                                                    | E                                      |                                                   |                                               |                                                                 |                           |                |
|--------------------------------------------------------------------------------------------------|----------------------------------------------------------------------------------------------------|----------------------------------------|---------------------------------------------------|-----------------------------------------------|-----------------------------------------------------------------|---------------------------|----------------|
| (<br>)<br>(<br>)<br>(<br>)<br>(<br>)<br>(<br>)<br>(<br>)<br>(<br>)<br>(<br>)<br>(<br>)<br>(<br>) | 正在完成新增藍芽裝置精雲<br>藍芽裝置已順利連線到您的電腦。您的電腦和裝置可以<br>随時在相互靠近時通訊。<br>這些是 COM (序列) 連接埠指派給您的裝置。<br>連出 COM 連接埠: COM3<br>連入 COM 連接埠: COM4<br>了解其他有關藍芽 COM 連接埠的資訊。 | 英芽安全<br>装置<br>這個調<br>要 CC<br>連邦<br>CON | 選項<br>電腦目前<br>M 連接:<br><del>密</del> 追<br>43<br>44 | COM 連<br>前使用下列 C<br>埠,諸閱讀<br>搜尋方向<br>連出<br>連人 | 接埠 硬體<br>COM (序列) 連<br>您的藍芽裝置<br>名稱<br>Hothife SPP D<br>Hothife | 接埠。要判制<br>所随附的文(<br>ev 1' | ★              |
|                                                                                                  | 諸按 [完成] 來關閉這個精靈。<br>《上一步 图 完成 取消                                                                                                    |                                        |                                                   |                                               |                                                                 |                           |                |
|                                                                                                  |                                                                                                    | 了解到                                    | 其他有關                                              | 副藍芽 COM )                                     | 新增(<br><u>連接埠</u> 的資訊<br>錠                                      | D 1<br>。<br>取消            | 多除(E)<br>多除(E) |

以上完成HL-MD04P與WindowsXP的配對及產生藍牙虛擬COM Port=COM3

# ▶ 與 Android 藍牙配對

1. 開啟設定 點選 [無線與網路]

| 2            | 🕴 🚛 上午 🕯                       | 11:18 |
|--------------|--------------------------------|-------|
| 設定           |                                |       |
|              | 個人化                            |       |
| ((to         | 無線與網路                          |       |
| 6            | 撥號                             |       |
| <b>((</b> )) | 音效                             |       |
|              | 顯示                             |       |
| S            | 帳號與同步處理                        |       |
|              | 位置                             |       |
| Q            | 搜尋                             |       |
| 111          | 隱私權                            |       |
|              | Andre Fals and a second second |       |

## 2. (1)勾選 [藍牙] (2)點選 [藍牙設定]

| 半 💷 上午                                | 11:18                                                                                                    |
|---------------------------------------|----------------------------------------------------------------------------------------------------|
| 無線與網路                                 |                                                                                                    |
| <b>飛安模式</b><br>停用所有的無線通訊連線            | No.                                                                                                    |
| <b>Wi-Fi</b><br>開啟 Wi-Fi              |                                                                                                    |
| Wi-Fi 設定                              |                                                                                                    |
| 設定、管理無線存取點                            |                                                                                                    |
| 藍牙 1                                  | $\checkmark$                                                                                                    |
| <b>藍牙設定</b><br>管理連線、設定裝置名稱與可搜尋模式      | 2                                                                                                    |
| 可攜式 Wi-Fi 無線基地台<br><sup>開啟無線基地台</sup> | I all a construction of the second second se |
| 可攜式 Wi-Fi 無線基地台設定<br>管理安全性、使用者和區域網路   |                                                                                                    |
| VPN 設定<br>設定與管理虛擬私人網路 (VPN)           |                                                                                                    |
| <b>行動網路</b><br>連線至網際網路                | I all all all all all all all all all al                                                                                                    |

# 3. 點選 [掃描裝置]

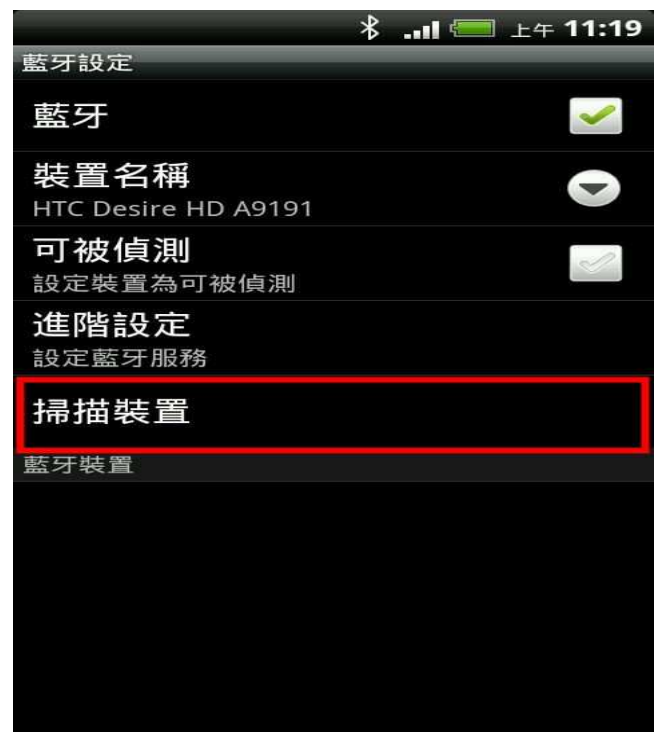

# 4. 點選 搜尋到的 Hotlife 藍牙設備

|                                  | * | 上午 | 11:19        |
|----------------------------------|---|----|--------------|
| 藍牙設定                             |   |    |              |
| 藍牙                               |   |    | >            |
| 裝置名稱<br>HTC Desire HD A9191      |   |    | $\mathbf{O}$ |
| <b>可被偵測</b><br>設定裝置為可被偵測         |   |    | 2            |
| <b>進階設定</b><br><sub>設定藍牙服務</sub> |   |    |              |
| 掃描裝置                             |   |    |              |
| 藍牙裝置                             |   |    |              |
| Hotlife<br>與此裝置配對                |   |    |              |
|                                  |   |    |              |

- 5. 顯示藍牙配對要求
  - (1) 輸入0000配對碼 (2) 點選 [確定]

|                       |                                                                  |          | *           | (三) 上4 | <b>∓ 11:19</b> |  |
|-----------------------|------------------------------------------------------------------|----------|-------------|--------|----------------|--|
| G                     | )藍牙                                                              | 配對要求     | 犮           |        |                |  |
| <sup>求</sup> 請<br>H 對 | <sup>装</sup><br>請輸入 PIN 與「Hotlife」進行配<br>對 (建議嘗試輸入 0000 或 1234)。 |          |             |        |                |  |
|                       | • 🔶                                                              | <b>1</b> | 諭入 <b>(</b> | 0000   |                |  |
|                       | 2 確定                                                             |          |             | 取消     |                |  |
| (                     | 1                                                                | 2        | 3           | •      | Р              |  |
| )                     | 4                                                                | 5        | 6           | ,      | W              |  |
| +                     | 7                                                                | 8        | 9           | -      | -              |  |
|                       | *                                                                | 0        | #           | \$     | -              |  |
|                       |                                                                  |          |             |        |                |  |

- 以上完成HL-MD04P與Android OS配對
- ➤ Android App 連線測試

請下載 Hotlife\_Bluetooth\_SPP\_DEMO.apk 軟體

http://www.hotlife.com.tw/donwload/Hotlife Bluetooth SPP DEMO.apk

或掃瞄二維條碼安裝

![](_page_23_Picture_10.jpeg)

6. 畫面顯示已經配對但未連線.

表示 已經配對成功 請退出設定頁面

|                                  | * | <br>上午 11:20 |
|----------------------------------|---|--------------|
| 藍牙設定                             |   | _            |
| 藍牙                               |   | ~            |
| 裝置名稱<br>HTC Desire HD A9191      |   |              |
| <b>可被偵測</b><br>設定裝置為可被偵測         |   | I all        |
| <b>進階設定</b><br><sub>設定藍牙服務</sub> |   |              |
| 掃描裝置                             |   |              |
| 藍牙裝置                             |   |              |
| Hotlife<br>已配對但未連線               |   |              |
|                                  |   |              |
|                                  |   |              |
|                                  |   |              |

- 1. 開啟Hotlife Bluetooth 軟體
  - 點選 [Device]

| Hotlife Bluetootl  | *<br>n SPP | not e | 上午 <b>11:26</b><br>connected |
|--------------------|------------|-------|------------------------------|
|                    |            |       |                              |
|                    |            |       |                              |
|                    |            |       |                              |
|                    |            |       |                              |
|                    |            |       |                              |
|                    |            |       |                              |
|                    |            |       | Send                         |
| ASCII              | Search     | Disc  | onnect                       |
| HEX                | Device     | Co    | nnect                        |
| http://www.hotlife | .com.tw    |       |                              |

3. 顯示已經成功連線至Hotlife藍牙設備 連線成功後藍芽模組的藍燈亦會保持衡亮

- 2. 出現 已配對裝置列表 畫面
  - 點選 Hotlife 藍芽設備

![](_page_24_Picture_8.jpeg)

4. (1)在文字框內輸入測試文字

![](_page_24_Picture_10.jpeg)

5. 送出的資料在書面下方 6. 收到的資料在書面下上方 採紅色字體顯示 採紅色字體顯示 \* ..... 4 上午 11:28 上午 11:29 Hotlife Bluetooth SPP Hotlife Bluetooth SPP ->Hotlife ->Hotlife 收到的資料 Bluetooth TEST 送出的資料 012345678901234567890 012345678901234567890 012345678901234567890 Send 012345678901234567890 Send ASCII Search Disconnect ASCII Search Disconnect HEX Device Connect HEX Device Connect http://www.hotlife.com.tw http://www.hotlife.com.tw

若任何由送至HL-MD04P RX 的資料均會出現在終端框內

如由HL-MD04P 的RX送入Bluetooth TEST, 立即就會顯示在終端框內.

➢ Android回路測試

回路測試可以驗證模組 TX 與 RX 是否正常通訊

1. 將 HL-MD04P 的 TX 與 RX 短路 (Short接在一起)

![](_page_25_Picture_8.jpeg)

- 3. 若有顯示在終端框文字內就表示該模組TX 與 RX 均正常通訊

## ▶ 與 Mac OS配對

1. 開啟系統偏好設定 點選 [藍牙]

![](_page_26_Figure_4.jpeg)

2. 選點選找到的 Hotlife 模組, 再點選 [配對] 若提示輸入金鑰密碼或配對碼時, 請輸入 0000

| ••• • • • | 藍牙          | Q 披尋  |
|-----------|-------------|-------|
|           | 装置          | 410   |
|           | Hotlife     | 配對    |
|           |             |       |
|           |             |       |
| 藍牙:開啟     |             |       |
| 關閉藍牙      |             |       |
| 現可被偵測為    |             |       |
| 「Mac」     |             |       |
|           |             |       |
|           |             |       |
|           | ✓ 在選單列中顯示藍牙 | 進階… ? |
|           |             |       |

3. 配對成功後會顯示已連線, 但是藍牙模組的藍燈依舊保持閃爍

| ••• <> ::::     | 藍牙                   | (Q. 授助 | 0         |
|-----------------|----------------------|--------|-----------|
|                 | 裝置<br>Hotlife<br>己連線 |        | $\supset$ |
| 藍牙:開啟           |                      |        |           |
| 現可被偵測為<br>「Mac」 |                      |        |           |
| e.              | ✓ 在選單列中顯示藍牙          | 進階     |           |

#### 4. 經過35秒之後裝置顯示為未連線

|                         | 藏牙                   | Q. 投稿 | 8         |
|-------------------------|----------------------|-------|-----------|
|                         | 裝置<br>Hotlife<br>未連線 |       | $\supset$ |
| 藍牙:開啟                   |                      |       |           |
| 關閉藍牙<br>現可被偵測為<br>「Mac」 |                      |       |           |
|                         | ✓ 在選單列中顯示藍牙          | 進階    | i ?       |

5. 開啟您的應用程式,在 Serial Port 的選項既可以找到 [Hotlife-SPPDev1] 選定之後點選連線即可雙向傳遞資料,成功連線後藍牙模組的藍燈變為恆亮

| New Open Save   | Connect Disconnect<br>Serial Port<br>Terminal<br>Receive<br>Transmit<br>Miscellaneous | Clear Data Options<br>Serial Port O<br>Port:<br>Baudrate:<br>Data Bits:<br>Parity:<br>Stop Bits:<br>Flow Control: | View Hex Help<br>Bluetooth-Im<br>Bluetooth-M<br>V Hotlife-SPPD<br>9600<br>8<br>none<br>1<br>CTS<br>DTR<br>XON | coming-Port<br>odem<br>Dev1 |           |
|-----------------|---------------------------------------------------------------------------------------|----------------------------------------------------------------------------------------------------|----------------------------------------------------------------------------------------------------|-----------------------------|-----------|
| Bluetooth-Incon |                                                                                       | Initial Line St.<br>O DTR On<br>RTS On                                                                            | ates when Port                                                                                                | opens:                      | DTR O DCD |

# ■ 連線測試

## ➢ PuTTY 連線測試

請下在 PuTTY軟體

http://www.chiark.greenend.org.uk/~sgtatham/putty/download.html

- (1) 點選畫面左邊的 Session
- (2) 點選右邊的 Serial
- (3) 點選畫面左邊的 Serial
- (4) 輸入對應的COM Port 及 藍牙參數
- (5) 點選 [Open]

這時 Putty 會經由Com Port 觸發藍牙連線

|                                                                                    |                                                                                                    | Category:                                                                                  |                                                                          |                  |
|------------------------------------------------------------------------------------|----------------------------------------------------------------------------------------------------|--------------------------------------------------------------------------------------------|--------------------------------------------------------------------------|------------------|
| Session<br>Logging<br>Terminal<br>Keyboard                                         | Basic options for your PuTTY session Specify the destination you want to connect to Serial line Speed COM1 9600                    | Session<br>Logging<br>⊡- Terminal<br>Keyboard                                              | Options controlling<br>Select a serial line<br>Serial line to connect to | COM10            |
| Bell<br>Features<br>Window<br>Appearance<br>Behaviour<br>Translation               | Connection type:<br>Raw <u>T</u> elnet Rlogin <u>S</u> SH <u>Serial</u><br>Load, save or delete a stored session<br>Saved Sessions | Bell<br>Features<br>Window<br>Appearance<br>Behaviour<br>Translation                       | Configure the serial line<br>Speed (baud)<br>Data bits<br>Stop bits      | 115200<br>8<br>1 |
| Franslation     Save     Selection     Colours     Connection     Proxy     Telnet | Default Settings                                                                                                    | ···· Selection<br>···· Colours<br>···· Connection<br>···· Data<br>··· Proxy<br>···· Telnet | Parity<br>Elow control                                                   | None<br>None     |
| Riogin<br>SSH<br>Serial                                                            | Close window on exit:<br>Always Never Only on clean exit                                                                           | ⊶ Rlogin<br>⊕ SSH<br>⊷ <mark>Senal</mark>                                                  |                                                                          |                  |

成功連線後藍牙模組的藍色LED指示燈將由閃爍變為恆亮

同時出現終端機文字框畫面,如下圖.

| P COM10 - PuTTY | 0 | × ) |
|-----------------|---|-----|
|                 |   | *   |
|                 |   |     |
|                 |   |     |
|                 |   |     |
|                 |   |     |
|                 |   |     |
|                 |   |     |
|                 |   |     |
|                 |   |     |
|                 |   |     |
|                 |   |     |
|                 |   |     |
|                 |   |     |
|                 |   |     |
|                 |   |     |
|                 |   |     |

在本文字框輸入的任文字都會被送至藍牙模組端的,例如:

在文字框內輸入資料:aaa,該資料就會送至藍牙模組端,而不會顯示在本文字框內

而本文字框僅能顯示由藍牙模組端送回的文字訊息,例如:

![](_page_30_Figure_9.jpeg)

# ▶ 回路測試

回路測試可以驗證模組 TX 與 RX 是否正常通訊

1. 將藍牙模組端的 TX 與 RX 短路 (Short接在一起)

![](_page_31_Picture_5.jpeg)

- 3. 如下圖, 若有輸入的文字立即顯示在終端框文字內就表示該模組TX 與 RX 均正 常通訊

![](_page_31_Picture_8.jpeg)

# Warranty Policy

- 1. This device is guaranteed against manufacturing defects for one full year from the original date of purchase.
- 2. This warranty is valid at the time of purchase and is non-transferable.
- 3. This warranty must be presented to the service facility before any repair can be made.
- 4. Sales slip or other authentic evidence is required to validate warranty.
- 5. Damage caused by accident, misuse, abuse, improper storage, and/or uncertified repairs is not covered by this warranty.
- 6. All mail or transportation costs including insurance are at the expense of the owner.
- 7. Do not send any product to service center for warranty without a RMA (Return Merchandise Authorization) and proof of purchase. Ensure a trackable method of delivery is used (keep tracking number).
- 8. Warranty is valid only in the country of purchase.
- 9. We assume no liability that may result directly or indirectly from the use or misuse of these products.
- 10. This warranty will be voided if the device is tampered with, improperly serviced, or the security seals are broken or removed".